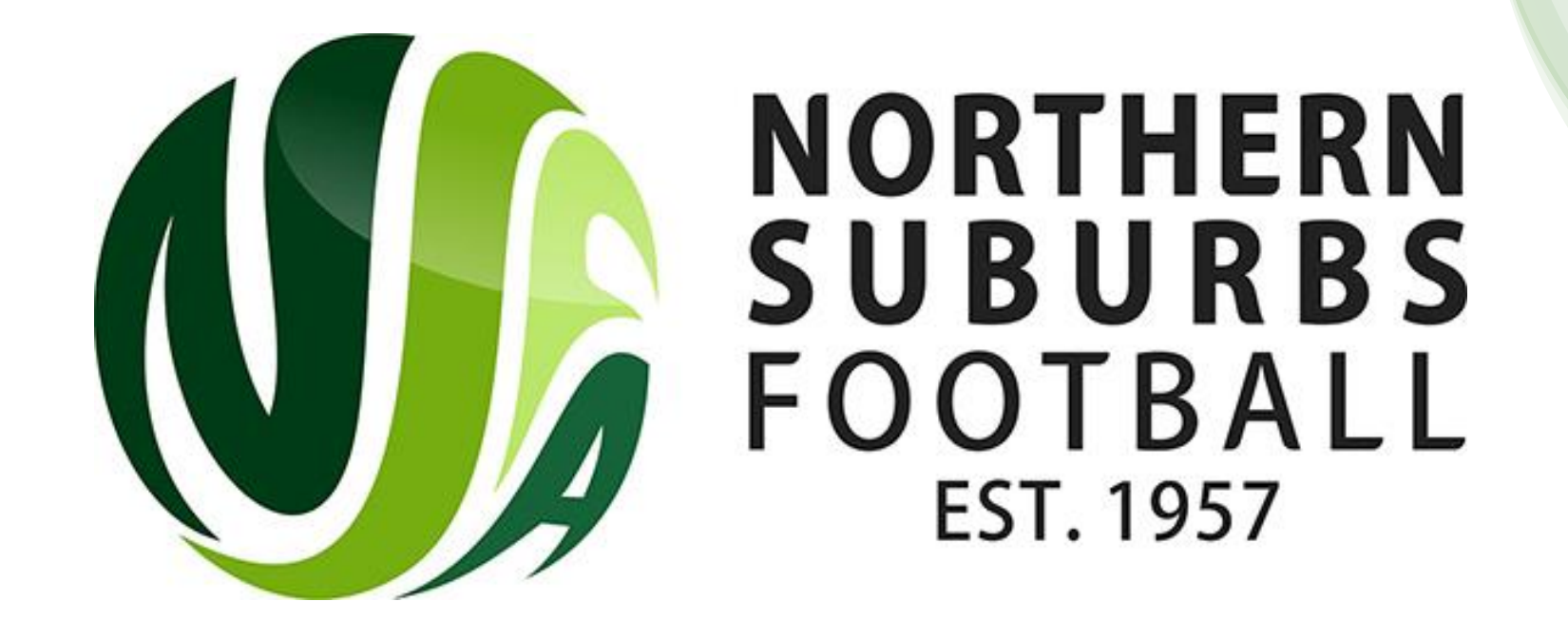

## How to Submit Match Sheets - Dribl

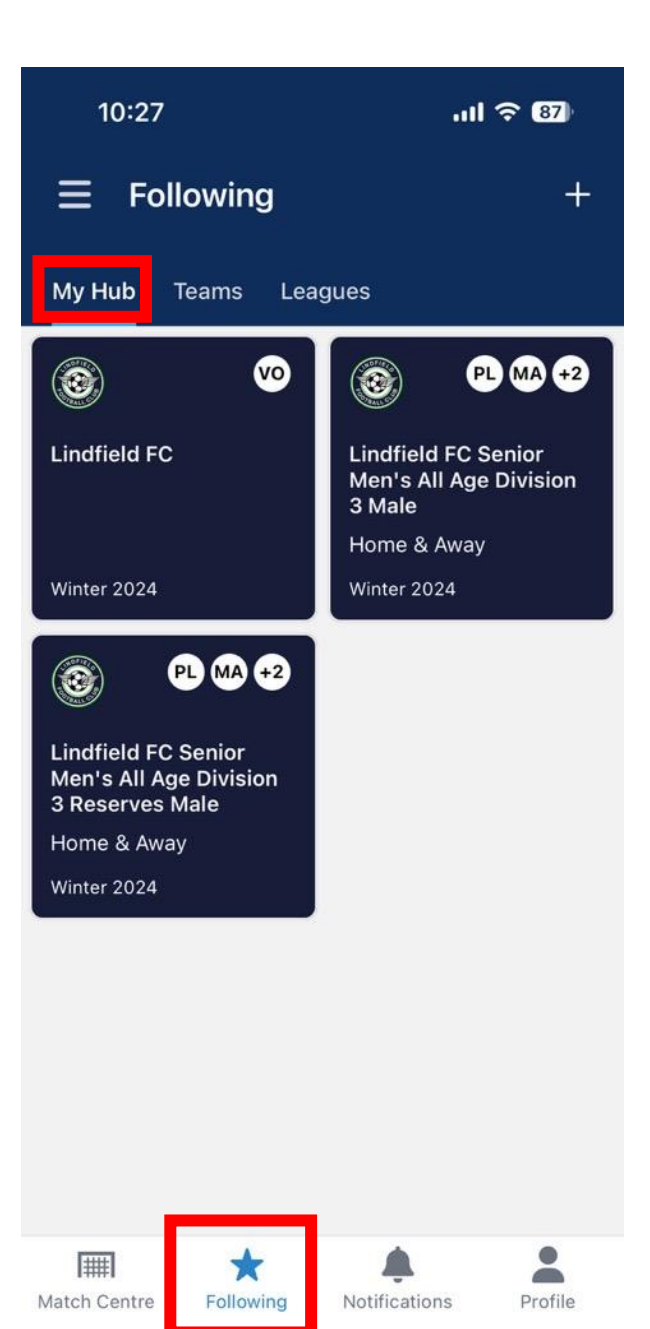

Step 1: Login to the Dribl App and click on Following Tab.

Step 2: Click on My Hub and select your team.

| 10:28                                                                         | .ul ? 87                               |  |
|-------------------------------------------------------------------------------|----------------------------------------|--|
| ÷                                                                             | Follow                                 |  |
| SUPERIOR STATE                                                                |                                        |  |
| Lindfield FC<br>Senior Men's All Age Division 3 Male                          |                                        |  |
| Overview Matches                                                              | Results                                |  |
| Home & Away   Senior Men's All Age Division 3                                 |                                        |  |
| Saturday 13 Apr                                                               | Round R2                               |  |
| St Michael's FC<br>Senior Men's All 🔯 15                                      | :00 🞯 Lindfield FC<br>Senior Men's All |  |
| Home & Away   Senior Men's All Age Division 3 Naremburn Park Field 1 (Upper)  |                                        |  |
| Saturday 20 Apr                                                               | Round R3                               |  |
| Lindfield FC<br>Senior Men's All 🞯 15:00 💿 Hornsby RSL FC<br>Senior Men's All |                                        |  |
| Home & Away   Senior Men's All Age Division 3<br>Voola Park Field 3           |                                        |  |
| Match Centre Following                                                        | Notifications                          |  |

## Step 3: Select the Matches Tab.

Step 4: Click on your Match.

| 10:2                            | 26                                                           |           | ull <del>(</del> 87)                               |
|---------------------------------|--------------------------------------------------------------|-----------|----------------------------------------------------|
| ÷                               |                                                              |           | PL MA TR RT                                        |
|                                 |                                                              | l day     |                                                    |
|                                 | <b>)</b> 15                                                  | :00       |                                                    |
| St Micha<br>Senior M<br>Age Div | ael's FC<br>Ien's All<br>rision 3                            |           | Lindfield FC Senior<br>Men's All Age<br>Division 3 |
| Preview                         | Match Shee                                                   | t Ladde   | r                                                  |
| Pre Game                        |                                                              |           |                                                    |
| Ω                               | Home Team<br>Home team submitted ><br>Home team confirmed    |           |                                                    |
|                                 | Away Team<br>Away team submitted ><br>Away team confirmed    |           |                                                    |
| **                              | Referees > > ■ 1 referees allocated                          |           |                                                    |
| Q                               | Contacts<br>■ View coaches and managers ><br>contact details |           |                                                    |
| Game                            |                                                              |           |                                                    |
| Match Cent                      | re Following                                                 | Notificat | ions Profile                                       |

Step 5: Select the Match Sheet Tab.

Step 6: Click on Home/Away Team.

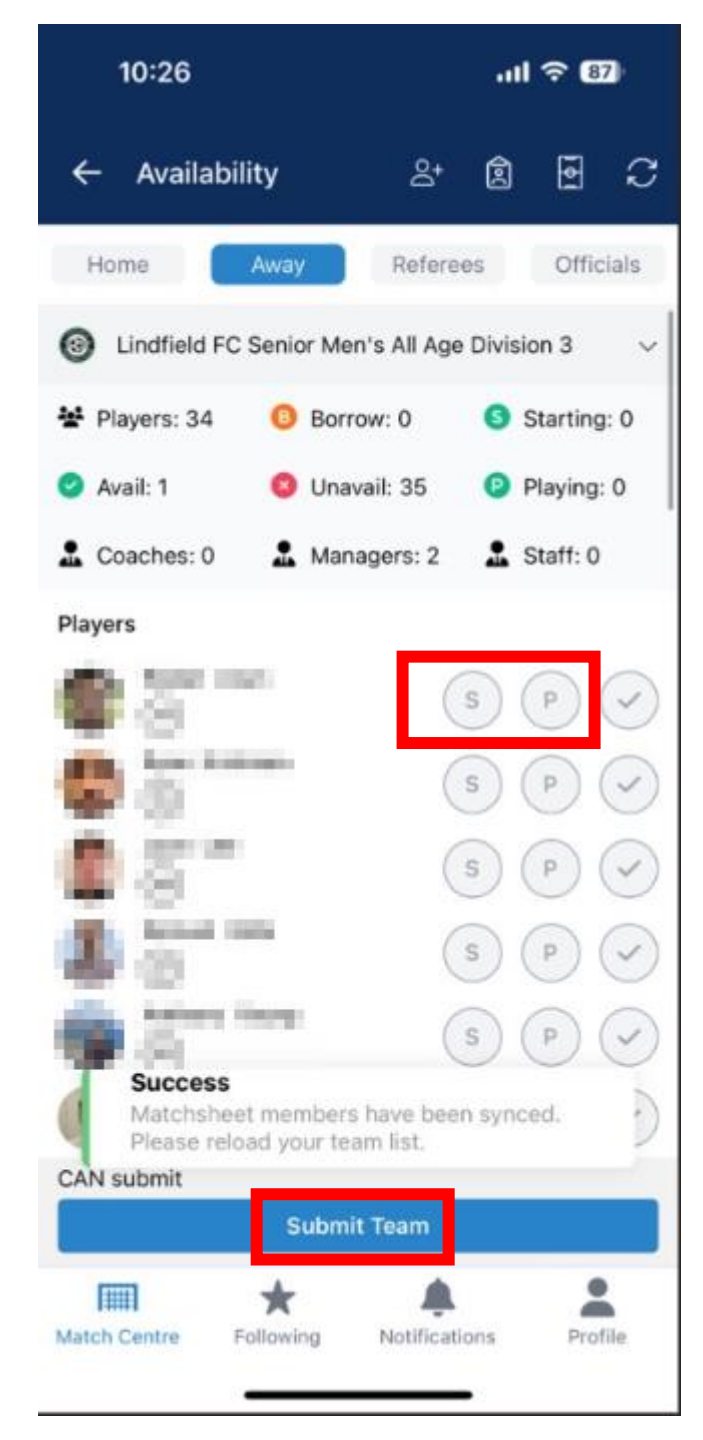

Step 7: A list of all players allocated to your team will show up. Please ensure every player has a jersey number assigned. You can do this by clicking on the player and selecting **Jersey Number**.

Step 8: You can then select P for playing.When all players have been selected, click onSubmit Team.